## **EssilorLuxottica**

səlmoırəghı & ∨ıgənō

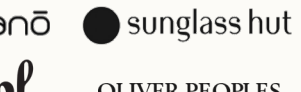

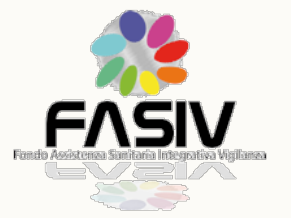

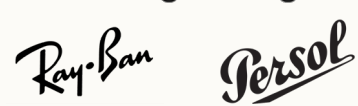

OLIVER PEOPLES

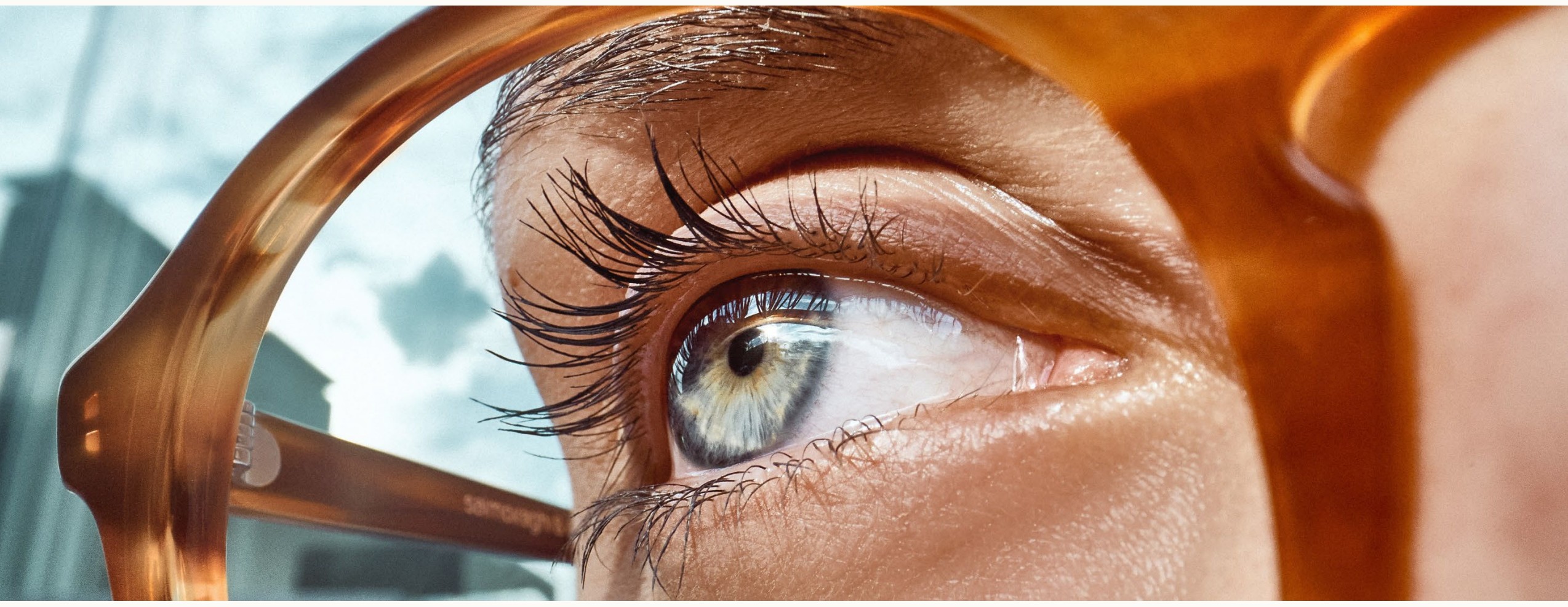

Portale Assicurazioni

### **REGISTRAZIONE AL PORTALE**

| CONVENZIONE<br>salmoiraghi & viganò                                                                                                    |   |
|----------------------------------------------------------------------------------------------------|---|
| UN GRANDE PARTNER<br>OFFRE SOLO GRANDI VANTAGGI                                                                                                    | 1 |
| Benvenuto   Subscripting & Vigano ha da sempre a cuore il benessere dei tuoi occhi e ti ofra functibili opportunità di risparmio. De non hai ancora le tue credenziali clicca sul pulsante REGISTEM rORA è consistemendo la tua e-mait e la tua password:   INCENTRATIONAD   Al dimenticato la passuratio:   Indimenticato la passuratio: |   |
| GLI OCCHI<br>BICONOTUTTO<br>Salmoiraghi & viganō                                                                                                    |   |
| Copyright (// Satimarinaghi & Viganó – rutili i diritti sono riservati<br>Privacy Policy - Satimarinaghi & Viganó SanA sociata a Socio Unico soggetta a Dirusione e Coordinamento di Lavottica Group Sp.A                                                                                                    |   |

Il sito <u>https://www.convenzionisalmoiraghievigano.it/</u> permette il login o la registrazione, tramite i due rispettivi pulsanti.

Cliccando su "**REGISTRATI ORA**" compare la schermata sotto dove è necessario compilare I campi richiesti, compreso **il codice azienda 10678** (<u>la casella per</u> <u>l'inserimento di questo appare non appena viene digitata la mail nell'apposito</u> <u>campo</u>) che indentifica l'azienda di provenienza del cliente.

|                                                                                                    | Registrati                                                                                                    |
|----------------------------------------------------------------------------------------------------|----------------------------------------------------------------------------------------------------|
|                                                                                                    | ★ ~ ~                                                                                                    |
|                                                                                                    |                                                                                                    |
|                                                                                                    |                                                                                                    |
| E-mail *                                                                                                    |                                                                                                    |
| filippoalbergantiji gmail.com                                                                                                    |                                                                                                    |
| Nome *                                                                                                    | Cognome "                                                                                                    |
|                                                                                                    |                                                                                                    |
| Città "                                                                                                    | Codice azienda                                                                                                    |
|                                                                                                    |                                                                                                    |
| Password *                                                                                                    |                                                                                                    |
|                                                                                                    |                                                                                                    |
| Conferma la password *                                                                                                    |                                                                                                    |
|                                                                                                    |                                                                                                    |
|                                                                                                    |                                                                                                    |
| 🗆 Informativa sul trattamento dei dati personali '                                                                                                    |                                                                                                    |
| l sottoscritto interessato, acquisite le informazioni fornite dal titolare del tra<br>presta il suo consenso, libero ed informato, al trattamento dei propri dati pe<br>congruo trattamento dei dati stessi. Il conferimento dei dati è obbligatorio e | tlamento ai sensi dell'articcio 13 dei D.Lgs. 196/2003 e dell'articcio Art. 32 CDPR – Regolamento Genenie sulla Protecione dei Dali (UE/2018/1679),<br>escinali, per la finalità indicate nella suddetta informativa, come necessaria per permettere al Titolare una cometta gestione del naporto ed un<br>a l'eventuale rifiato di fomine tali dati comporteni la mancata registrazione dell'utente e, quindi, l'impossibilità di usufruire dei servizi offerti. |
| REGISTRATI                                                                                                    |                                                                                                    |

## HOME PAGE

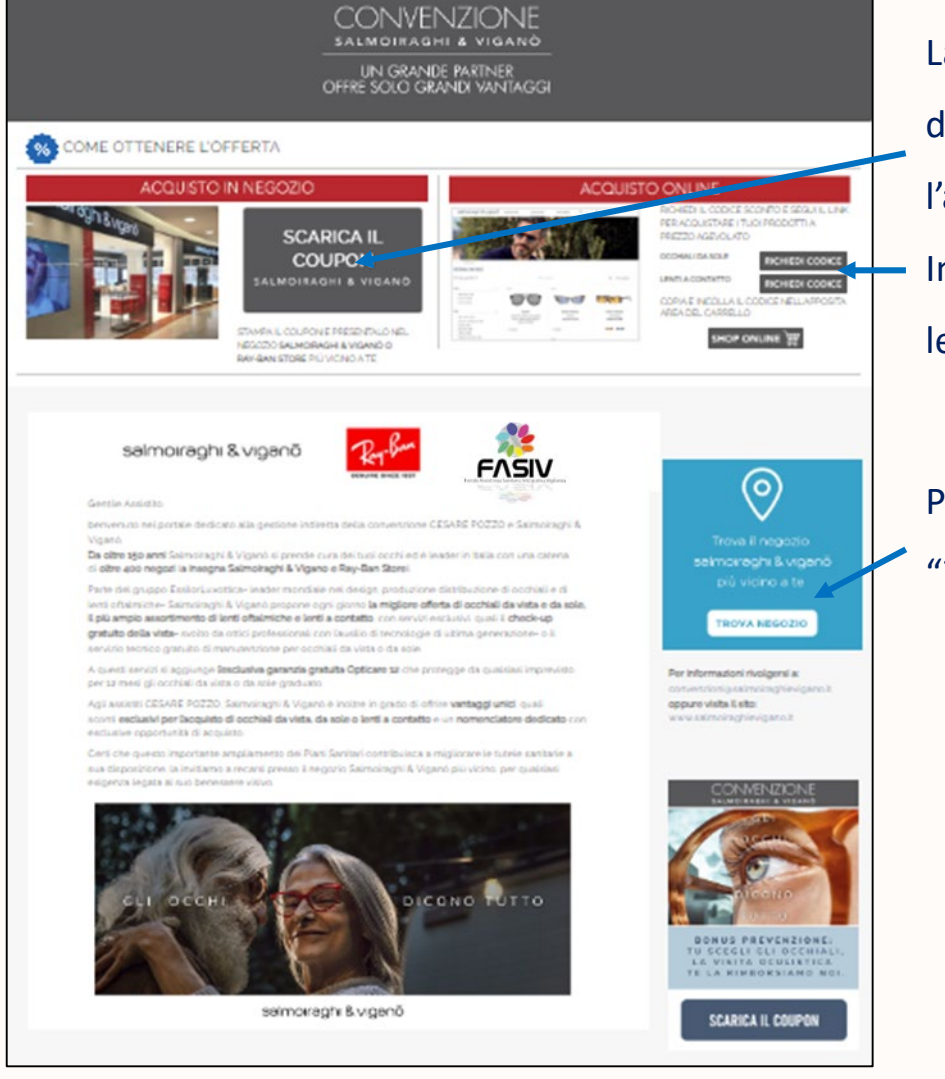

La Home Page permette di scaricare un **coupon sconto**, **da mostrare in negozio** al momento dell'acquisto. Il coupon contiene il codice ean che viene bruciato in negozio per permettere l'applicazione delle scontistiche dedicate.

In alternativa è anche possible scaricare dei **codici sconto per acquisti sullo shop online**, per lenti a contatto o occhiali da sole.

Per migliorare la user experience del cliente è stata anche inserita la funzione "Trova Negozio" per trovare il negozio più vicino alla propria zona.

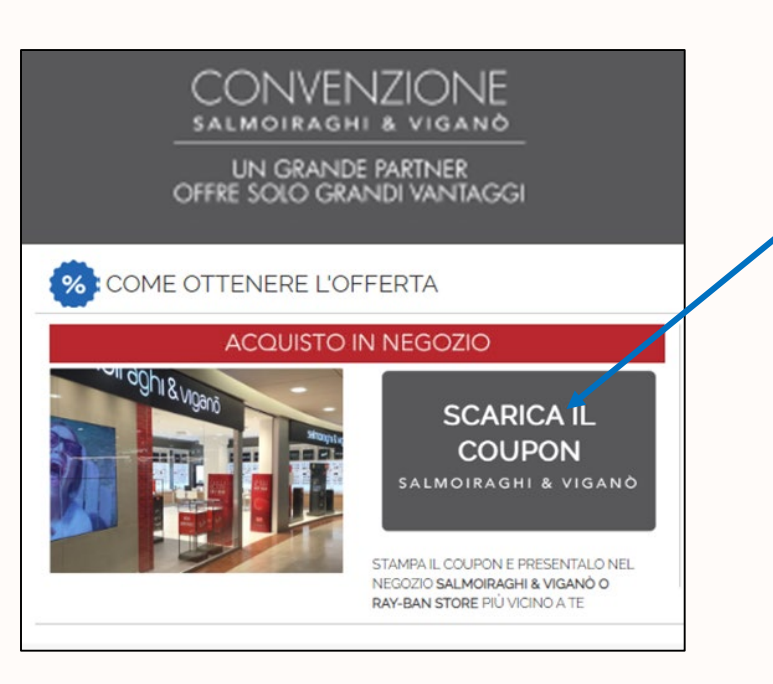

# ACQUISTI IN NEGOZIO

1. Per effettuare acquisti in negozio utilizzando gli sconti convenzione sarà necessario cliccare su «**Scarica il coupon**»

 Dopodiché si aprirà una finestra dove potrete selezionare il negozio presso il quale effettuerete l'acquisto. È possibile selezionare il punto vendita più vicino dalla mappa a destra (funzionante tramite geolocalizzazione), oppure inserendo la vostra città nel corrispondente campo.

| Città:                             | Dal Verme Piazza Polo Piazza Pacheggio Post                                 |
|------------------------------------|-----------------------------------------------------------------------------|
| MILANO                             | C Palazzo pici Ferrari C Chiesa di San Fedele                               |
| Punto vendita: *                   | San Babila 🖾 Starbucks Durini +                                             |
| CORSO GENOVA, 4 ang. VIA SAPETO, 2 | Cordusio 🔹 🛛 🖪 🛛 Kana Carlo 😋 🖓 👘                                           |
|                                    | Piazza del Mercanti Conserva                                                |
|                                    | Duono di Milano Piazza Cesare                                               |
|                                    | ibiloteca Pinacoteca                                                        |
|                                    | Piazza San Palazzo Reale Milano Largo Santuario di San Bernardino alle Ossa |
|                                    |                                                                             |
|                                    |                                                                             |

OLIVER PEOPLES

 Dopo aver selezionato il punto vendita sarà infine necessario cliccare sul pulsante «scarica il coupon»

salmoiraghi & viganō ● sunglass hut Ray-Ban

## **VOUCHER PER ACQUISTI IN NEGOZIO**

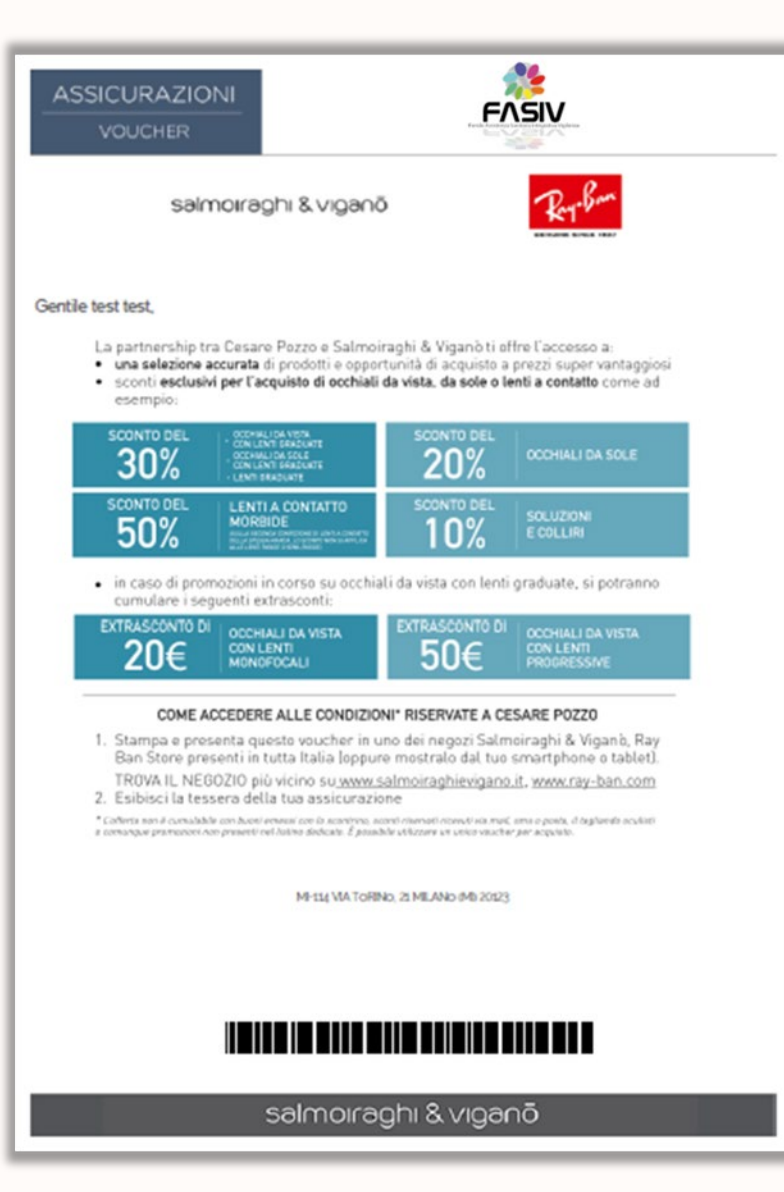

Il coupon da presentare in negozio contiene il riferimento alla scontistica applicate e il codice a barre che ne permette l'applicazione:

#### Scontistiche per prodotti soggetti a rimborso assicurativo:

- **30%** su occhiale completo da vista o sole graduato .
- 20 € di sconto extra sui pacchetti occhiale completo monofocale in promozione (i pacchetti promozionali hanno già uno sconto di circa 30% rispetto a quello di listino)
- 50 € di sconto extra sui pacchetti occhiale completo progressivo in promozione (i pacchetti promozionali hanno già uno sconto di circa 30% rispetto a quello di listino)
- **50%** sulla seconda confezione di lenti a contatto (ad esclusione delle lenti rigide e semi-rigide) ٠

#### Scontistiche per prodotti non soggetti a rimborso assicurativo:

- **20%** su occhiale da sole .
- **10%** su soluzioni, colliri e spray antifog •

Gli sconti sopra sono sempre utilizzabili dagli associati e non sono legati alla richiesta di rimborso assicurativo.

səlmoirəghi & vigənö 💿 sunglass hut Ray-Ban

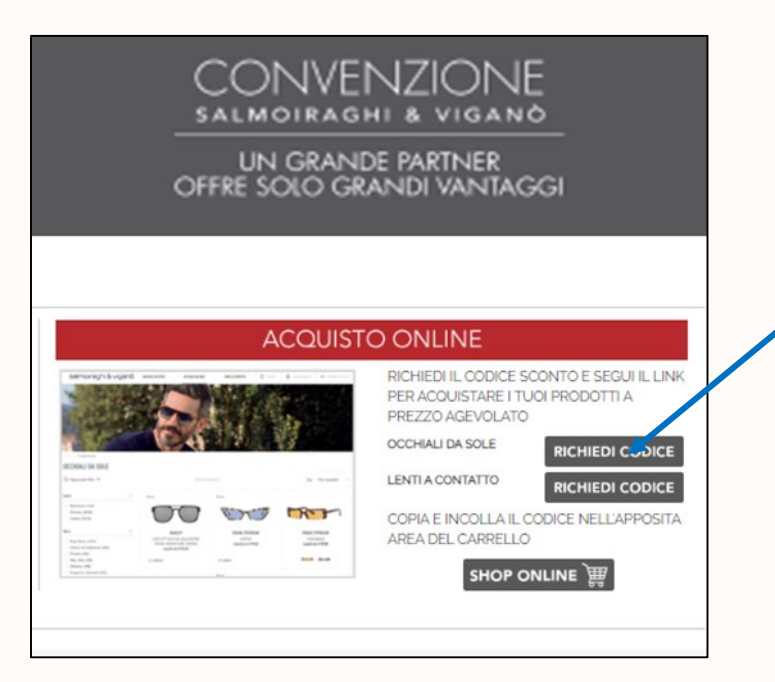

# **ACQUISTI ONLINE**

- Per effettuare acquisti online utilizzando gli sconti convenzione sarà necessario
   cliccare su «Richiedi codice»
- 2. Dopodiché apparirà il codice che dovrete poi inserire al momento dell'acquisto sul nostro sito nell'apposita casella.

 Il codice va inserito nel toggle «Hai un codice Promozionale?» presente nella pagina del carrello acquisti.

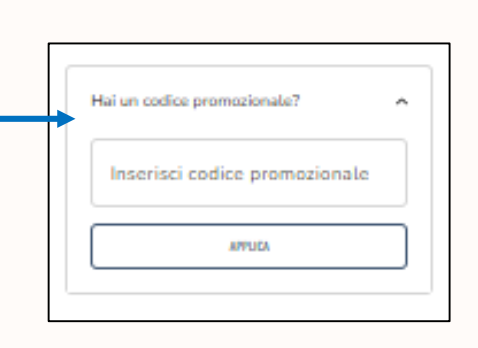

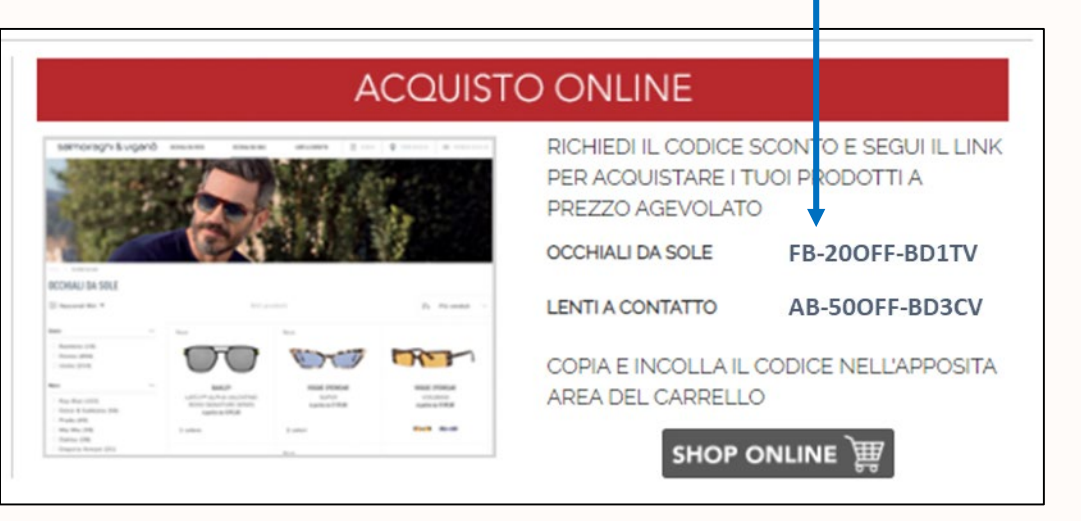

••

### **SCONTI E-COMMERCE**

٠

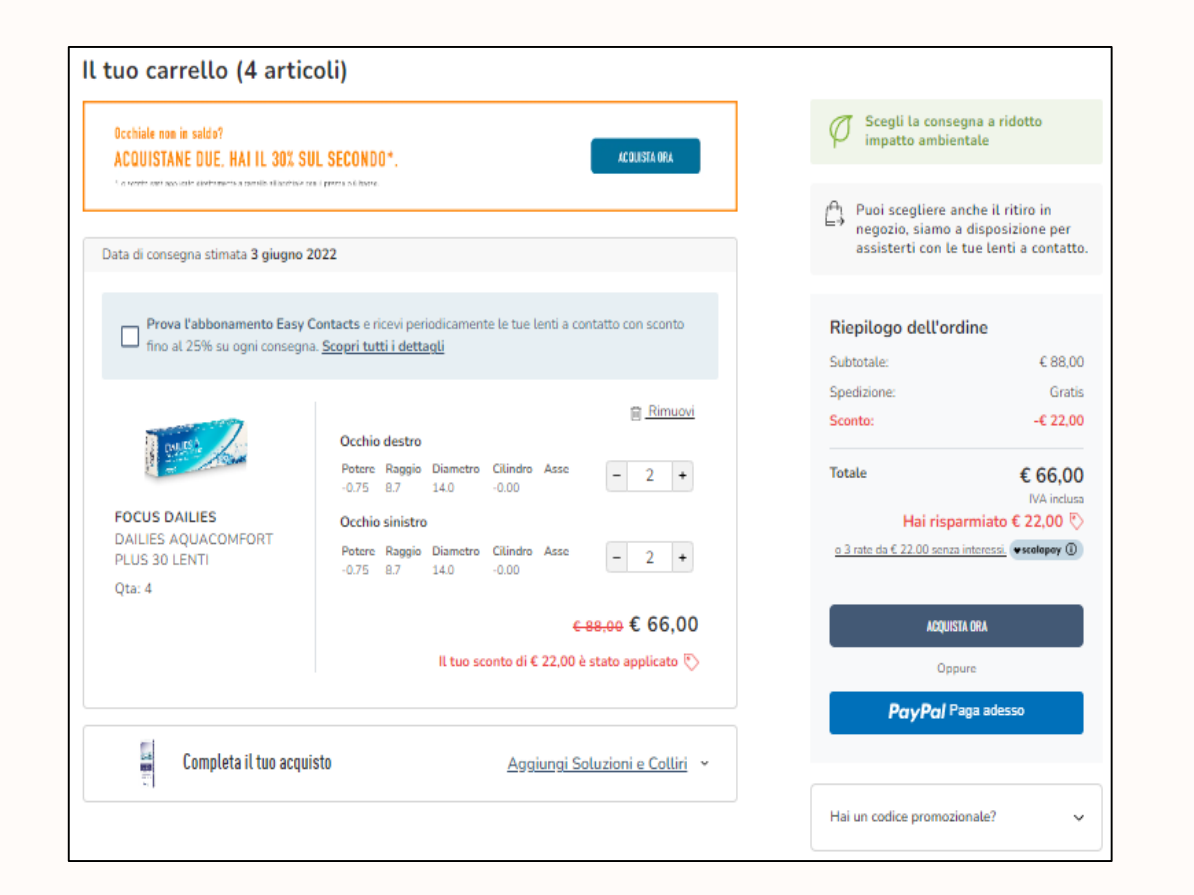

### SCONTISTICHE CONVENZIONE (CODICI):

- 20% occhiali da sole
  - 50% su seconda confezione di lenti a contatto morbide (della stessa marca)\*

\*Non applicabile su confezioni da 90pezzi

### **INFORMAZIONI ED ASSISTENZA**

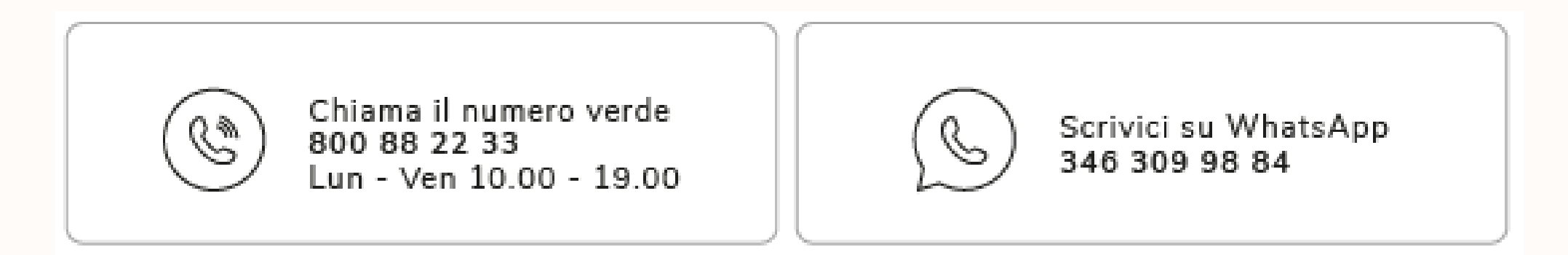

### Email: convenzioni@salmoiraghievigano.it

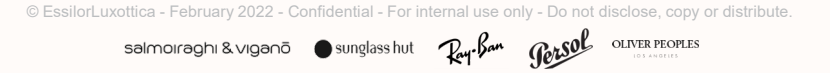

••